# Procedimento ELAM do módulo Nexus 7000 F2

# Contents

Introduction <u>Topologia</u> <u>Determine o mecanismo de encaminhamento de entrada</u> <u>Configurar o disparador</u> <u>Iniciar a captura</u> <u>Interpretar os resultados</u> <u>Verificação adicional</u>

## Introduction

Este documento descreve as etapas usadas para executar um ELAM em um módulo F2 do Cisco Nexus 7000 (N7K), explica as saídas mais relevantes e descreve como interpretar os resultados.

Tip: Consulte o documento ELAM Overview para obter uma visão geral sobre ELAM.

## Topologia

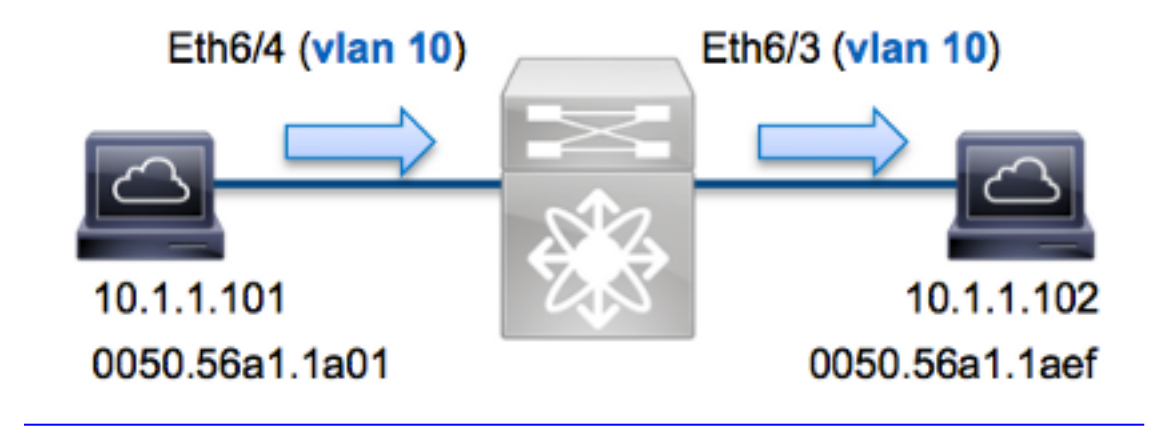

Neste exemplo, um host na VLAN 10 (10.1.1.101 com endereço MAC 0050.56a1.1a01), a porta Eth6/4 envia uma solicitação do Internet Control Message Protocol (ICMP) a um host que também está na VLAN 10 (10.1.1.10 2 com endereço MAC 0050.56a1.1aef), porta Eth6/3. ELAM é usado para capturar esse único quadro de 10.1.1.101 a 10.1.1.102. É importante lembrar que o ELAM permite capturar apenas um único quadro.

Para executar um ELAM no N7K, você deve primeiro se conectar ao módulo apropriado (isso requer o privilégio de administrador de rede):

```
N7K# attach module 6
Attaching to module 6 ...
To exit type 'exit', to abort type '$.'
module-6#
```

### Determine o mecanismo de encaminhamento de entrada

Espera-se que o tráfego ingresse no switch na porta **Eth6/4**. Ao verificar os módulos no sistema, você verá que o **Módulo 6** é um módulo F2. É importante lembrar que o N7K é totalmente distribuído e que os módulos, não o supervisor, tomam as decisões de encaminhamento para o tráfego de dataplane.

| N7K# | show mo | odule 6                   |                |        |
|------|---------|---------------------------|----------------|--------|
| Mod  | Ports   | Module-Type               | Model          | Status |
|      |         |                           |                |        |
| 6    | 48      | 1/10 Gbps Ethernet Module | N7K-F248XP-25E | ok     |

Para os módulos F2, execute o ELAM no FE (L2) com **Clipper** de nome de código interno. Observe que o L2 FE Data Bus (DBUS) contém as informações originais do cabeçalho antes das pesquisas de L2 e Camada 3 (L3), e o RBUS (Result Bus) contém os resultados após as pesquisas de L3 e L2.

O N7K F2 tem 12 FEs por módulo, portanto você deve determinar o **Clipper** ASIC usado para o FE na porta **Eth6/4**. Insira este comando para verificar:

| module-0             | 6# <b>show</b>  | hardware        | interna  | l dev-po | ort-map   |         |               |  |
|----------------------|-----------------|-----------------|----------|----------|-----------|---------|---------------|--|
| CARD_TYI<br>>Front 1 | PE:<br>Panel po | 48 po<br>rts:48 | ort 10G  |          |           |         |               |  |
| Device 1             | name            |                 | Dev rol  | e        | A         | bbr num | _inst:        |  |
| >Clippe:             | <b>r</b> FWD    |                 | DEV_LAY  | ER_2_LOC | )KUP      | L2LKP   | 12            |  |
| +                    |                 | ++FROI          | NT PANEL | PORT TC  | ASIC IN   | STANCE  | <u>MAP+++</u> |  |
| FP port              | PHYS            | MAC_0           | L2LKP    | L3LKF    | P   QUEUE | SWICH   | F             |  |
| 3                    | 0               | 0               | 0        | 0        | 0         | 0       |               |  |
| 4                    | 0               | 0               | 0        | 0        | 0         | 0       |               |  |
| _                    |                 |                 |          |          |           | -       |               |  |

Na saída, você pode ver que a porta Eth6/4 está na instância do Clipper (L2LKP)0.

```
module-6# elam asic clipper instance 0
module-6(clipper-elam)# layer2
module-6(clipper-l2-elam)#
```

## Configurar o disparador

O **Clipper** ASIC suporta acionadores ELAM para vários tipos de quadros. O gatilho ELAM deve ser alinhado com o tipo de quadro. Se o quadro for um quadro IPv4, o disparador também deve ser IPv4. Um quadro IPv4 não é capturado com um *outro* acionador. A mesma lógica se aplica ao IPv6.

| module- | 6(clipper-12-elam)# trigger dbus |
|---------|----------------------------------|
| arp     | ARP Frame Format                 |
| fc      | Fc hdr Frame Format              |
| ipv4    | IPV4 Frame Format                |
| ipv6    | IPV6 Frame Format                |
| other   | L2 hdr Frame Format              |
| pup     | PUP Frame Format                 |
| rarp    | Rarp hdr Frame Format            |
| valid   | On valid packet                  |
|         |                                  |

Com o Nexus Operating Systems (NX-OS), você pode usar o caractere de ponto de interrogação para separar o disparador ELAM. Há várias opções disponíveis para ELAM no módulo F2:

?

```
module-6(clipper-l2-elam)# trigger dbus ipv4 ingress if ?
  <CR>
  destination-ipv4-address destination ipv4 address
  destination-mac-address Inner destination mac address
  source-index Source index
  source-ipv4-address source ipv4 address
  source-mac-address Inner source mac address
  vlan vlan
  etc?
```

Para este exemplo, o quadro é capturado com base nos endereços IPv4 origem e destino, portanto, somente esses valores são especificados.

**O cliente** exige que os disparadores sejam definidos para o DBUS e o RBUS. Isso difere dos módulos M-Series, pois não há requisito para especificar uma instância de Buffer de Pacotes (PB). Isso simplifica o disparo RBUS.

Aqui está o gatilho do DBUS:

```
module-6(clipper-12-elam)# trigger dbus ipv4 ingress if source-ipv4-address
10.1.1.101 destination-ipv4-address 10.1.1.102
Aqui está o gatilho do RBUS:
```

module-6(clipper-l2-elam) # trigger rbus ingress if trig

#### Iniciar a captura

Agora que o FE de entrada está selecionado e você configurou o acionador, você pode iniciar a captura:

module-6(clipper-l2-elam)# start
Para verificar o status do ELAM, insira o comando status:

```
module-6(clipper-12-elam)# status
ELAM instance 0: L2 DBUS Configuration: trigger dbus ipv4 ingress if
source-ipv4-address 10.1.1.101 destination-ipv4-address 10.1.1.102
L2 DBUS Armed
```

ELAM instance 0: L2 RBUS Configuration: trigger rbus ingress if trig L2 RBUS  $\ensuremath{\textbf{Armed}}$ 

Quando o quadro que corresponde ao disparador é recebido pelo FE, o status do ELAM é mostrado como **Disparado**:

module-6(clipper-l2-elam)# status
ELAM instance 0: L2 DBUS Configuration: trigger dbus ipv4 ingress if
 source-ipv4-address 10.1.1.101 destination-ipv4-address 10.1.1.102
L2 DBUS Triggered
ELAM instance 0: L2 RBUS Configuration: trigger rbus ingress if trig
L2 RBUS Triggered

#### Interpretar os resultados

Para exibir os resultados do ELAM, insira os comandos **show dbus** e **show rbus**. Aqui está o trecho dos dados ELAM mais relevantes para este exemplo (alguns resultados são omitidos):

module-6(clipper-12-elam)# show dbus \_\_\_\_\_ L2 DBUS CONTENT - IPV4 PACKET \_\_\_\_\_ . . . vlan: 0xasource-index: 0x3sequence-number: 0x3f destination-index : 0x0 bundle-port : 0x0 vl : 0x0 . . . source-ipv4-address: 10.1.1.101 destination-ipv4-address: 10.1.1.102 destination-mac-address: 0050.56a1.1aef source-mac-address: 0050.56a1.1a01 module-6(clipper-l2-elam) # show rbus \_\_\_\_\_ L2 RBUS INGRESS CONTENT \_\_\_\_\_ 12-rbus-trigger: 0x1sequence-number: 0x3fdi-ltl-index: 0x2l3-multicast-di: 0x0source-index: 0x3vlan-id: 0xa

Com os dados **DBUS**, você pode verificar se o quadro é recebido na VLAN 10 (**vlan: 0xa**) com um endereço MAC origem de **0050.56a1.1a01** e um endereço MAC destino de **0050.56a1.1aef**. Você também pode ver que esse é um quadro IPv4 originado de **10.1.1.101** e destinado a **10.1.1.102**.

**Tip**: Há vários outros campos úteis que não estão incluídos nessa saída, como o valor de Tipo de Serviço (TOS), flags IP, comprimento de IP e comprimento de quadro L2.

Para verificar em que porta o quadro é recebido, insira o comando **SRC\_INDEX** (a LTL (Local Target Logic) de origem). Insira este comando para mapear um LTL para uma porta ou grupo de portas para o N7K:

N7K# show system internal pixm info ltl 0x3 Type LTL PHY\_PORT Eth6/4

A saída mostra que um **índice de origem** de **0x3** mapeia para a porta **Eth6/4**. Isso confirma que o quadro é recebido na porta **Eth6/4**.

Com os **dados RBUS**, você pode verificar se o quadro está comutado na VLAN 10 (**vlan-id: 0xa**). Além disso, você pode confirmar a porta de saída do **diltl-index** (LTL de destino):

N7K# show system internal pixm info ltl 0x2 Type LTL

Type LTL

PHY\_PORT Eth6/3

A saída mostra que um **diltl-index** de **0x2** mapeia para a porta **Eth6/3**. Isso confirma que o quadro é comutado da porta **Eth6/3**.

### Verificação adicional

Para verificar como o switch aloca o pool LTL, insira o comando **show system internal pixm info ltlregion**. A saída desse comando é útil para entender a finalidade de um LTL se ele não for combinado a uma porta física. Um bom exemplo disso é um LTL **Drop**:

N7K# **show system internal pixm info ltl 0x11a0** 0x11a0 is not configured

| N7K# show system internal pixm info lt | l-region      |                  |
|----------------------------------------|---------------|------------------|
| LTL POOL TYPE                          | SIZE          | RANGE            |
|                                        | ============= |                  |
| DCE/FC Pool                            | 1024          | 0x0000 to 0x03ff |
| SUP Inband LTL                         | 32            | 0x0400 to 0x041f |
| MD Flood LTL                           | 1             | 0x0420           |
| Central R/W                            | 1             | 0x0421           |
| UCAST Pool                             | 1536          | 0x0422 to 0x0a21 |
| PC Pool                                | 1720          | 0x0a22 to 0x10d9 |
| LC CPU Pool                            | 32            | 0x1152 to 0x1171 |
| EARL Pool                              | 72            | 0x10da to 0x1121 |
| SPAN Pool                              | 48            | 0x1122 to 0x1151 |
| UCAST VDC Use Pool                     | 16            | 0x1172 to 0x1181 |
| UCAST Generic Pool                     | 30            | 0x1182 to 0x119f |
| LISP Pool                              | 4             | 0x1198 to 0x119b |
| Invalid SI                             | 1             | 0x119c to 0x119c |
| ESPAN SI                               | 1             | 0x119d to 0x119d |
| Recirc SI                              | 1             | 0x119e to 0x119e |
| Drop DI                                | 2             | 0x119f to 0x11a0 |
| UCAST (L3_SVI_SI) Region               | 31            | 0x11a1 to 0x11bf |
| UCAST (Fex/GPC/SVI-ES) 3648            | 0x11c0 to     | Ox1fff           |
| UCAST Reserved for Future Use Region   | 2048          | 0x2000 to 0x27ff |
| ============> UCAST MCAST BO           | UNDARY <====  |                  |
| VDC OMF Pool                           | 32            | 0x2800 to 0x281f |